## How To Request PTO and Vacation Time via UKG

1. Log in to UKG and navigate to **MENU > MYSELF > TIME MANAGEMENT** 

2. Once in your Time Management, look to the right of your screen. Under *Things I Can Do* you will see **Add Time Off Request** 

- 3. Type in the details of your new request.
- Give your request a DESCRIPTION
- Select the Request Type (PTO or VACATION
- Select the DATE RANGE for your request
- Add any NOTES if you would

4. To view and edit individual days and hours, click **"SHOW ADVANCED OPTIONS"** 

To change the daily hours requested (10 hours to 8 hours, for example), click into the cell containing the hours for that date and make necessary edits.

| request.         |             | Add Time Off Request                                     |   |  |  |  |  |
|------------------|-------------|----------------------------------------------------------|---|--|--|--|--|
|                  |             |                                                          |   |  |  |  |  |
| N                |             | Quick Tours and Tips                                     |   |  |  |  |  |
| VACA             | TION)       | Request Time Off<br>841e - Time Management for Employees |   |  |  |  |  |
| reque            | est         | Overview                                                 |   |  |  |  |  |
| New Req          | uest        |                                                          |   |  |  |  |  |
| D                | Description | Enter Optional Description                               |   |  |  |  |  |
|                  | Туре        | e • Choose One •                                         |   |  |  |  |  |
|                  | From        | • MM/DD/YYYY                                             |   |  |  |  |  |
|                  | То          | • MM/DD/YYYY                                             |   |  |  |  |  |
| ed               | Total       |                                                          |   |  |  |  |  |
| ,<br>ours<br>ed- | Notes       |                                                          | 8 |  |  |  |  |
|                  |             |                                                          |   |  |  |  |  |

Things I Can Do

Show Advanced Options

5. To submit your request for approval, click the **"SAVE"** icon in the top right corner.

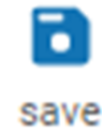

| dvanced Options |            |     |          |       |       |     |                 |                 |  |  |  |
|-----------------|------------|-----|----------|-------|-------|-----|-----------------|-----------------|--|--|--|
|                 | Date       | Day | Туре     | Hours | Start | End | Available Hours | Remaining Hours |  |  |  |
| ×               | 09/01/2021 | WED | VACATION | 10    |       |     | 61              | 51.00           |  |  |  |
| ×               | 09/02/2021 | THU | VACATION | 10.00 |       |     | 51              | 41.00           |  |  |  |
| ×               | 09/03/2021 | FRI | VACATION | 10.00 |       |     | 41              | 31.00           |  |  |  |